No matter how many items you put in your basket (Fig.1), when you click on Proceed to Checkout (Fig.2) only 1 item is in the basket. This is happening with all products put in the basket.

| Fig.1                                   |                                                                                           |                                                      | Fig.2                                                                                                    |                                                           |
|-----------------------------------------|-------------------------------------------------------------------------------------------|------------------------------------------------------|----------------------------------------------------------------------------------------------------|-----------------------------------------------------------|
| HOME • PRODUCTS • O                     | REEING * INFORMATION * ABOUTUS CONTACT                                                    | Labor Prints                                         |                                                                                                    | enhal - Paging - () Pearlage Galadiers "                  |
| Products ( Breath Testing ( 12 m) Freta | medi Brach Vala / Freedorffi Tari Court Vala Ja Valan                                     | Labco Limited                                        | den de la de la de de de la de de de la de de de la de de de la de de de la de de de de la de de de de la de de de de la de de de de de de de de de de de de de |                                                           |
| BREATH TESTING                          |                                                                                           |                                                      | Unitarial Contestion                                                                                                    | une dey                                                   |
|                                         |                                                                                           |                                                      | While chail is visibled Laster HD Lap - Pit Laster is adden at last e Charace (Harace)                                                                          | nn - Maratanar<br>angen - 1977 - Salame - Chinabage - Ind |
| 12 ML EXETAINER® BREATH VIALS           | Exetainer® 12ml Coated Vial - No label                                                    | - No Vacuum                                          | ringin: 12 mer - Dover Denner, 15 een Wennersprenzen anverlenen.<br>Kerven van Kanaverdi vin very                                                               |                                                           |
| BREATH SAMPLING STRAWS                  | 438W x 1000                                                                               | Vial Cap Volour White Cap                            |                                                                                                    |                                                           |
| SPARE EXETAINER® CAPS                   | £ 208.22 each                                                                             | +                                                    |                                                                                                    |                                                           |
| SPARE SEPTA FOR CAPS                    |                                                                                           | 5 Add to cart                                        |                                                                                                    |                                                           |
|                                         | Vial Type 3 (Ret) - Height (Vial + Cep): 101mm - Vial Diameter: 15,5mm - Rull Cepedor: 12 | . Om/                                                |                                                                                                    |                                                           |
| Fig.3                                   | Differ singles anethod the Lx.                                                            | Ver V44 potro AL A FAN<br>Email: Sale editable on La |                                                                                                    |                                                           |
| HOME * PRODUCTS                         | • ORDERING • RECEMUTION • ADDLET US CONTINCT                                              |                                                      |                                                                                                    |                                                           |
| Overhaut                                |                                                                                           |                                                      |                                                                                                    |                                                           |
| Cett El Copo                            | Address Shoony Strut                                                                      |                                                      |                                                                                                    |                                                           |
| image                                   | Name                                                                                      | Unit Total<br>price Duantity price                   |                                                                                                    |                                                           |
|                                         | Exclairenti 12mi Costed Vial - No label - No Vacuum<br>vinte Capitaew x 1000              | £ 206.22 £ £ 206.22 .                                |                                                                                                    |                                                           |
|                                         |                                                                                           | Suzeskal 6.208.22                                    |                                                                                                    |                                                           |
|                                         |                                                                                           | 5htpping £ 0.00                                      |                                                                                                    |                                                           |
| Just 1                                  |                                                                                           | A REPORT                                             |                                                                                                    |                                                           |
|                                         | 10 - 10 - 10 - 10 - 10 - 10 - 10 - 10 -                                                   |                                                      |                                                                                                    |                                                           |
|                                         | a Mala Geni - 🗚 Royard Mes 👔 🔒 SACARANA. 🛐 Antonia M. 💽 Geni delay                        | - Crimeria and Cri                                   |                                                                                                    |                                                           |

If you then try to change the quantity in the quantity box to the required amount and then hit refresh you get the following error message (Fig.4)

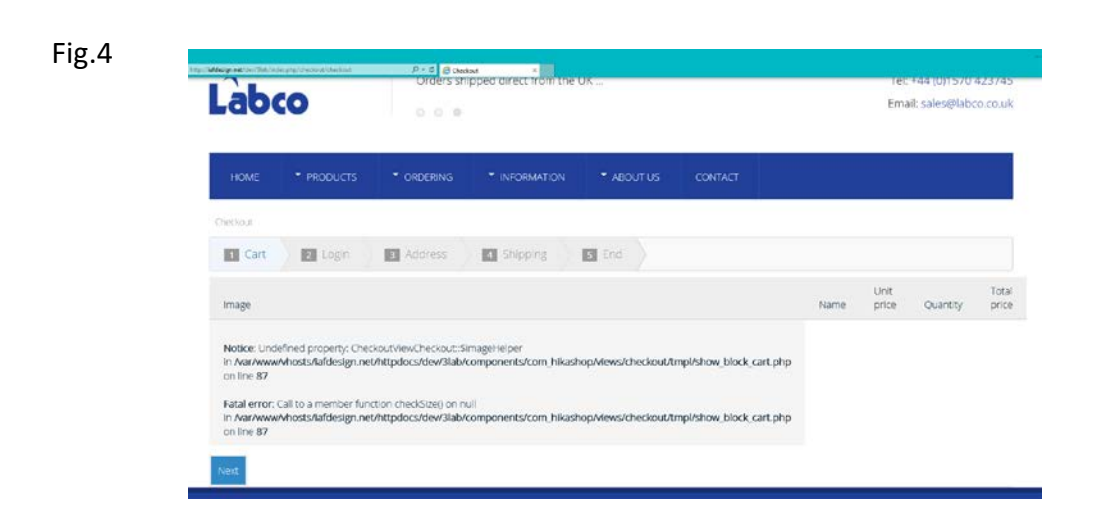

If you then click on Proceed to Checkout from here

| 🐂 1 item for £                                              | 295.23 Proceed to                                                                                             | checkout                                                                   |                                                                |                                          |                  |          | <b>≓</b> 0-      | oose currency to               | display prices             |
|-------------------------------------------------------------|----------------------------------------------------------------------------------------------------|----------------------------------------------------------------------------|----------------------------------------------------------------|------------------------------------------|------------------|----------|------------------|--------------------------------|----------------------------|
| Labo                                                        | :0                                                                                                    | Labco - H                                                                  | ome of the Exetaine                                            | :r®                                      |                  |          |                  | Tel: +44 (0)1<br>Email: sales@ | 570 423745<br>9labco.co.uk |
| HOME                                                        | * PRODUCTS                                                                                                    | * ORDERING                                                                 |                                                                | <ul> <li>ABOUT US</li> </ul>             | CONTACT          |          |                  |                                |                            |
| Checkout                                                    |                                                                                                    |                                                                            |                                                                |                                          |                  |          |                  |                                |                            |
| 1 Cart                                                      | 2 Login                                                                                                    | 3 Address                                                                  | Shipping                                                       | 5 End                                    |                  |          |                  |                                |                            |
| Image                                                       |                                                                                                    |                                                                            |                                                                |                                          |                  | Na       | Unit<br>me price | Quantity                       | Total<br>price             |
| Notice: Unde<br>In Avar/www<br>on line 87<br>Fatal error: ( | efined property: Chec<br><b>Whosts/lafdesign.net</b><br>Call to a member func<br><b>Monsts/lafrission net</b> | koutViewCheckout::\$ir<br>v/httpdocs/dev/3lab/c<br>ttion checkSize() on nu | nageHelper<br>omponents/com_hikas<br>II<br>omponents/com_hikas | shap/views/checkou<br>shap/views/checkou | /tmpl/show_block | cart.php |                  |                                |                            |

You go straight back to your basket but with the correct amount showing.

| http:// <b>iefdesign.net</b> /des/Theb/indes.php/theckos/inheckos/ | P - C Crecipe *                                     |               |                           |                                 |
|--------------------------------------------------------------------|-----------------------------------------------------|---------------|---------------------------|---------------------------------|
| 🛪 Sitems Proceed to checkout                                       |                                                     | = 0           | hoose currency            | to display prices               |
| Labco                                                              | Established since 1969                              |               | Tel: +44 (<br>Email: sale | 0)1570 423745<br>es@labco.co.uk |
| HOME * PRODUCTS                                                    | * ORDERING * INFORMATION * ABOUT US CONTACT         |               |                           |                                 |
| Checkout                                                           |                                                     |               |                           |                                 |
| Cart 2 Login                                                       | Address Address Shipping S End                      |               |                           |                                 |
| Image                                                              | Name                                                | Unit<br>price | Quantity                  | Total<br>price                  |
|                                                                    | Exetainer® 12ml Coated Vial - No fabel - No Vacuum: | £ 208.22      | 5                         | E<br>104110                     |
|                                                                    | White Cap438W x 1000                                |               | \$<br>0                   | 1,041.10                        |
|                                                                    |                                                     |               | Subtotal                  | £<br>1,041.10                   |
|                                                                    |                                                     |               | 100000000000              |                                 |
|                                                                    |                                                     |               | Sulpping                  | £ 0.00                          |